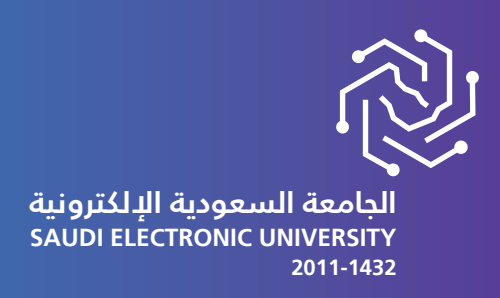

## **Reset Password Steps**

# If you have a problem accessing your account please submit an SSO support ticket in Contact Us page

# Follow the following steps for resetting your password:

**1-Click forgot password** 

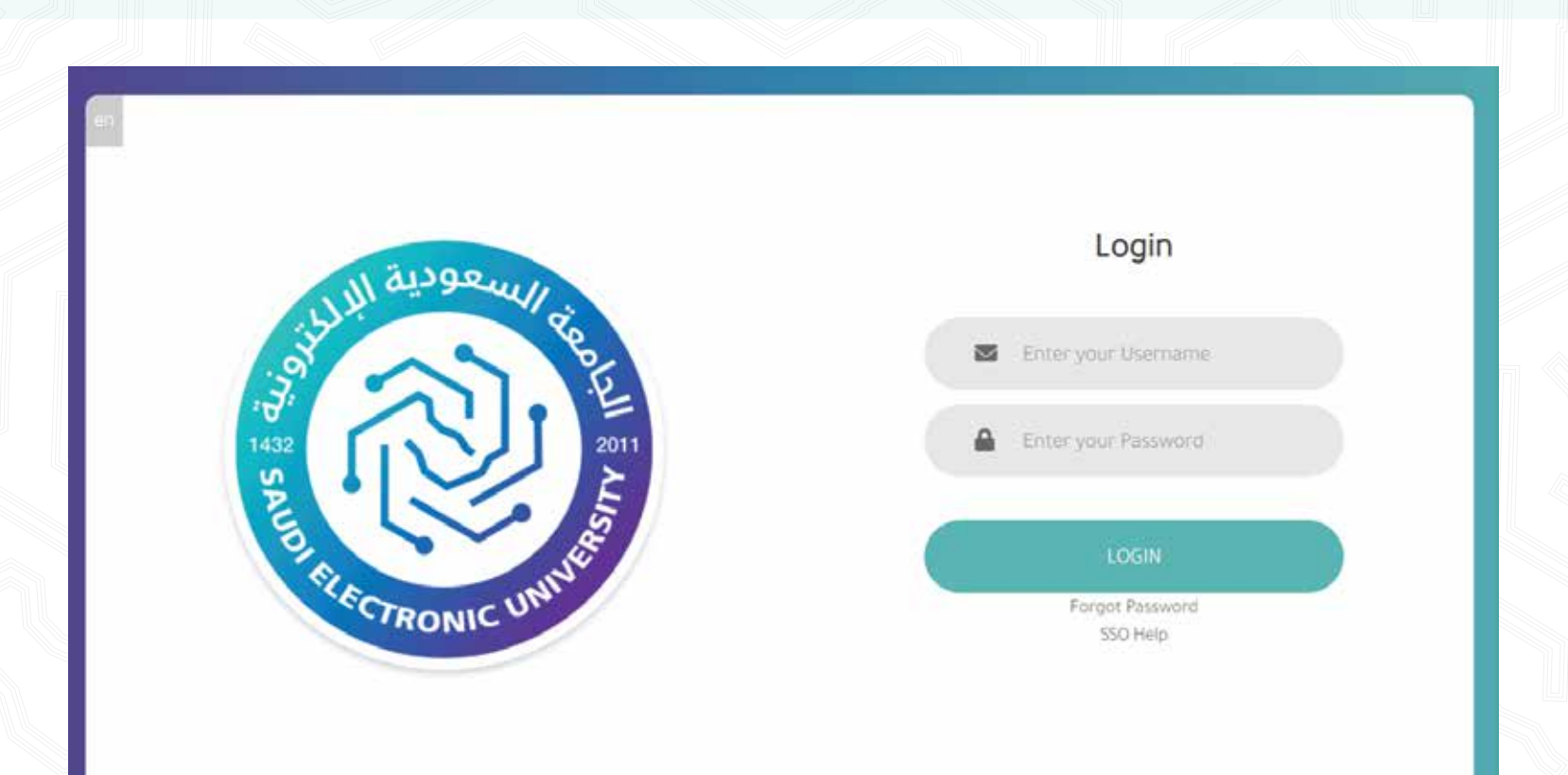

| Select op | tion to ch | ange p | asswor | d   |  |  |
|-----------|------------|--------|--------|-----|--|--|
| Ĩ         |            |        | SWC    |     |  |  |
|           |            |        | 51015  |     |  |  |
| 1         |            | Reset  | Passw  | ord |  |  |
|           |            |        |        |     |  |  |

# 2-The first option (SMS) enables you to reset the password and send it via mobile text messages

| eset Password   |                              |  |
|-----------------|------------------------------|--|
| User Login      |                              |  |
|                 |                              |  |
| I'm not a robot | reCAPTCHA<br>Privacy - Terms |  |
|                 | Submit                       |  |

### 3-Fill in the required information and click Submit

| 210094722         |                              |  |
|-------------------|------------------------------|--|
| 542100860         |                              |  |
| 🗸 I'm not a robot | reCAPTCHA<br>Privacy - Terms |  |
|                   | Submit                       |  |

#### 4-A temporary password will be set and sent to the user's mobile.

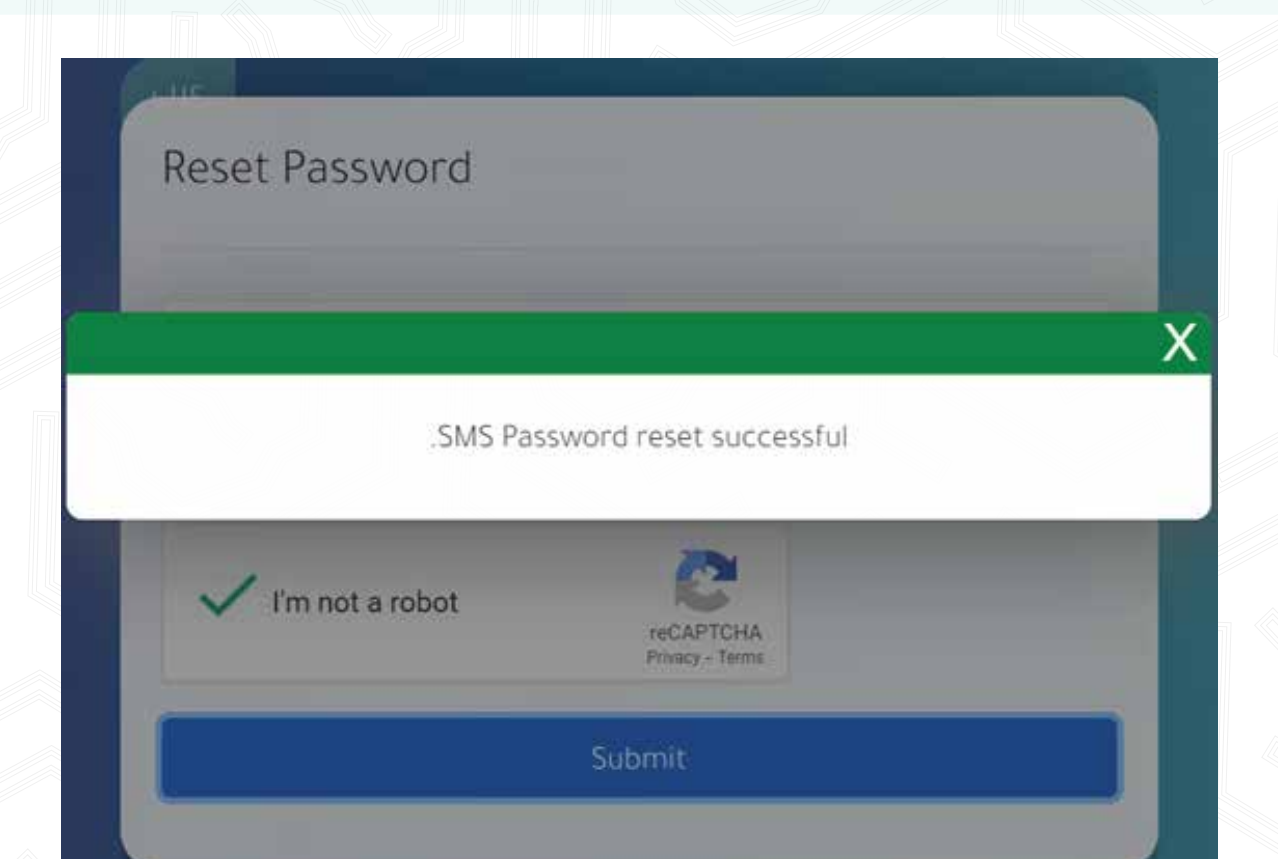

#### 5-Enter your username and the temporary password and click on login

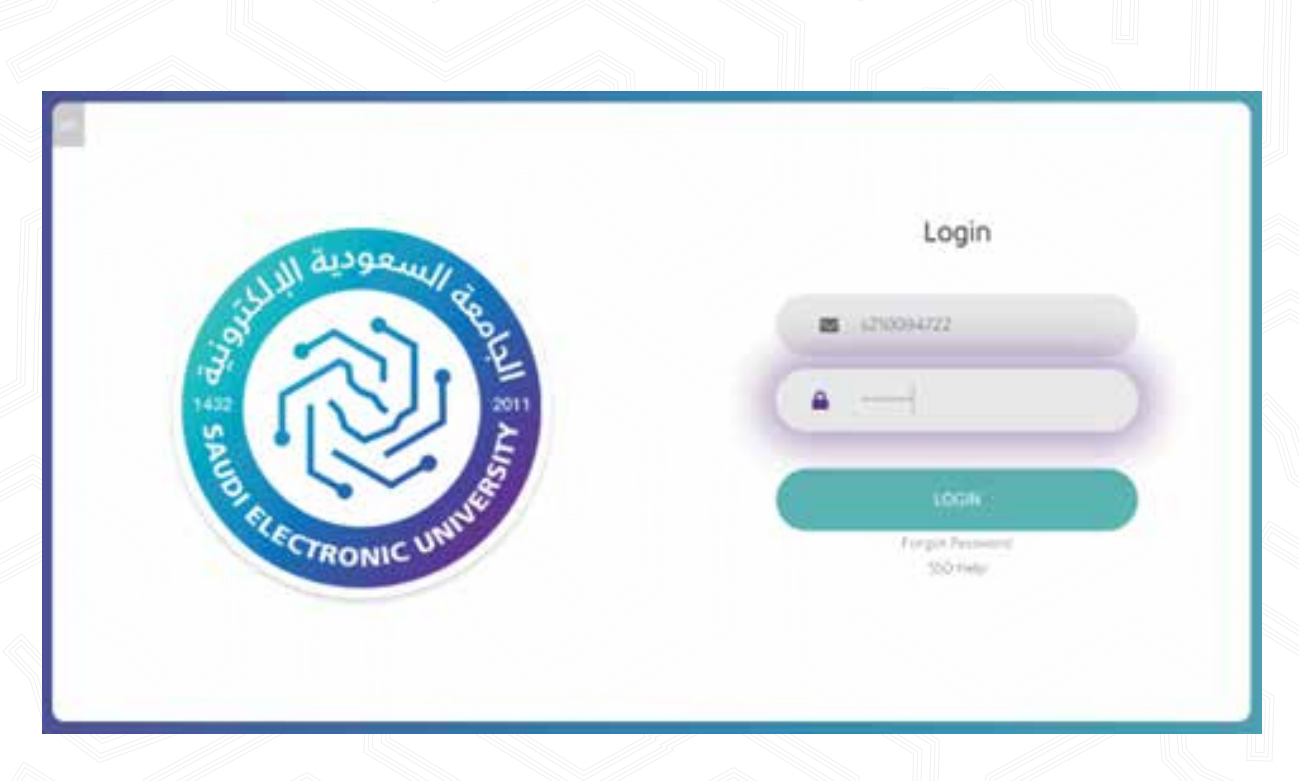

### 6-Fill in the required information for a permanent password

| Reset Password                                 |                                                                |
|------------------------------------------------|----------------------------------------------------------------|
| You have been requested to reset the password. |                                                                |
| s210094722                                     | Provident Attained for 61 commendets & chair actions.          |
|                                                | Patrowith should be of maximum 23 shared fer                   |
|                                                | Paraword Ground I and combain piper later rd.                  |
|                                                | Parawetre strates contain at least one source Case Liberacter. |
|                                                | Pakword should contain at sest and power case character        |
| V I'm not a robot                              | Networe shalle (antern at least any number                     |
| reCAPTCHA<br>Privaty - Terre                   | Password should not contain your first name.                   |
| Submit                                         | Password should not contain your last name.                    |
|                                                | Password should not be from last 5 passwords.                  |

#### If you want to change your previous password

through the second option (Reset Password):

Select option to change password

SMS

Security Questions

Reset Password

#### 1-Fill in the required information with the previous password and click Submit

| eset Password        |                              |                                                            |
|----------------------|------------------------------|------------------------------------------------------------|
| Jser Login           |                              | Password should be of minimum 8 characters.                |
| urrent Password      |                              | Password should be of maximum 20 character.                |
|                      |                              | Password should not contain your user id.                  |
| lew Password         |                              | Password should contain at least one upper case            |
| Confirm New Password |                              | character.                                                 |
|                      | 0                            | Password should contain at least one lower case character. |
| I'm not a robot      | reCAPTCHA<br>Privacy - Terms | Password should contain at least one number.               |
|                      | -                            | Password should not contain your first name.               |
| Submit               |                              | Password should not contain your last name.                |
|                      |                              | Password should not be from last 5 passwords.              |

#### 2-New password is set successfully

| \$2022232222    |                              | Password should be of minimum 8 characters                 |
|-----------------|------------------------------|------------------------------------------------------------|
|                 |                              | Password should be of maximum 20 character.                |
|                 |                              | Password should not contain your user id.                  |
|                 |                              | Password should contain at least one upper case character. |
|                 | 2                            | Password should contain at least one lower case character. |
| I'm not a robot | reCAPTCHA<br>Privacy - Terms | Password should contain at least one number.               |
| Submit          |                              | Password should not contain your first name.               |
| Subinit         |                              | Password should not contain your last name                 |

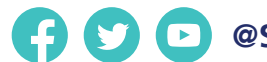

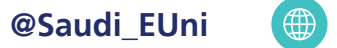

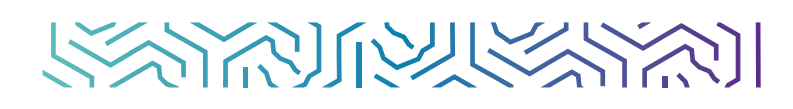